| Tipo de Processo: |                                             | 052.221 - Concessão de Suprimento de Fundos |                                                                                                    |                                                                                                    |              |  |  |
|-------------------|---------------------------------------------|---------------------------------------------|----------------------------------------------------------------------------------------------------|----------------------------------------------------------------------------------------------------|--------------|--|--|
| Etapa             | Área                                        | Documentos                                  | Ação                                                                                                    | Observações                                                                                                    | Formato      |  |  |
| 1                 | Demandante                                  | Solicitação de Suprimento<br>de Fundos      | Cadastra "Solicitação" no SIPAC, anexa os documentos pessoais e a assina. O documento é encaminhado a CGFC/DCO.                                                                                                    | O documento deve ser<br>cadastrado com natureza<br>"restrita" por conter dados<br>pessoais.                                                                                                    | nato-digital |  |  |
| 2                 | CGFC/DCO                                    | Processo / Comprovante                      | Recebe o documento e confere a documentação. Em caso de<br>deferimento, autua a "Solicitação" em processo. Em seguida, insere<br>um extrato (PDF) dos documentos pessoais e do Formulário Banco<br>do Brasil no processo utilizando o tipo "Comprovante". | Em caso de indeferimento a<br>Solicitação é arquivada e um e-<br>mail é encaminhado ao<br>demandante.<br>Os documentos pessoais<br>devem ser unificados em um<br>único arquivo PDF e<br>cadastrados de forma<br>"restrita". | PDF          |  |  |
| 3                 | CGFC/DCO                                    | Ofício                                      | Cadastra Ofício no processo para solicitar o cadastro e emissão de cartão ao Banco do Brasil e o assina.                                                                                                    | O processo aguarda até que seja emitido o cartão físico.                                                                                                    | nato-digital |  |  |
| 4                 | CGFC/DCO                                    | Termo de Retirada                           | Insere "Termo de Retirada" no processo indicando a assinatura do demandante. O processo é encaminhado à unidade administrativa do Agente de Planejamento respectivo.                                                                                      | Na atual regra do Banco do<br>Brasil, o cartão é enviado à<br>UFABC, devendo ser retirado<br>no malote.                                                                                                    | nato-digital |  |  |
| 5                 | Área demandante / Agente de<br>Planejamento | Despacho                                    | Recebe o processo no sistema. Em seguida, cadastra "Despacho" no processo solicitando a liberação orçamentária e o assina. O processo é encaminhado à PROPLADI/CPO.                                                                                       |                                                                                                    | nato-digital |  |  |
| 6                 | PROPLADI/CPO                                | Despacho                                    | Recebe o processo no sistema. Em seguida, cadastra "Despacho"<br>com as informações referentes à liberação orçamentária e o assina.<br>O processo é encaminhado O processo é encaminhado à<br>CGFC/DCO.                                                   |                                                                                                    | nato-digital |  |  |
| 7                 | CGFC/DCO                                    | Proposta de concessão                       | Recebe o processo no sistema e analisa se houve a liberação. Caso<br>positivo, cadastra "Proposta de Concessão" de suprimento de fundos<br>no processo e indica as assinaturas do demandante responsável e do<br>Ordenador de Despesas.                   |                                                                                                    | nato-digital |  |  |

| 8  | CGFC/DCO   | E-Mail de Informação                   | Insere "E-mail de Informação" no processo com o extrato (PDF) do<br>e-mail encaminhado ao suprido informando a indisponibilidade do<br>recurso e o assina. O processo é arquivado em gaveta e pasta<br>específica.                                                                                                    | Esta etapa ocorre em caso de indisponibilidade de recurso.                                                                            | PDF          |
|----|------------|----------------------------------------|----------------------------------------------------------------------------------------------------|----------------------------------------------------------------------------------------------------|--------------|
| 9  | CGFC/DCO   | Pré-empenho                            | Em seguida, cadastra "Pré-empenho" no processo e o assina. O processo é encaminhado à área do demandante.                                                                                                    |                                                                                                    | nato-digital |
| 10 | Demandante | Despacho                               | Recebe o processo no sistema. Em seguida, cadastra "Despacho" no processo solicitando a autorização de emissão de nota de empenho e indicando as assinaturas do(a) Dirigente e do(a) Ordenador(a) de Despesas.                                                                                                    |                                                                                                    | nato-digital |
| 11 | CGFC/DCO   | Nota de Empenho                        | Recebe o processo no sistema. Em seguida, insere "Nota de<br>Empenho" no processo e o assina. O processo é encaminhado à<br>CGFC/DCO.                                                                                                    |                                                                                                    | PDF          |
| 12 | CGFC/DCO   | Relatório de Liquidação<br>(R.L.)      | Realiza a liquidação no sistema SIAFI. Em seguida, cadastra o<br>R.L. no processo contendo o número de liquidação gerado pelo<br>sistema SIAFI, realiza a assinatura digital do documento e<br>indica a assinatura do responsável pela conferência<br>(Conformidade).                                                         | O responsável pela<br>conferência (Conformidade)<br>pode solicitar correções do<br>R.L. antes que a sua<br>assinatura seja efetivada. | nato-digital |
| 13 | CGFC/DCO   |                                        | Corrige as informações do R.L., realiza a assinatura digital do<br>documento e indica a assinatura do responsável pela<br>conferência (Conformidade). Caso exista algum erro no R.R.F.,<br>encaminha o processo à Seção de Análise Fiscal, do contrário o<br>processo é encaminhado à Divisão de Administração<br>Financeira. | A ação é realizada caso<br>exista algum erro no R.L.<br>e/ou no R.R.F.                                                                |              |
|    |            |                                        | As etapas abaixo ocorrem mensalmente quando houverem gastos no cartão.                                                                                                    |                                                                                                    |              |
| 14 | Demandante | Declaração de Ateste de<br>Nota Fiscal | Cadastra "Declaração de Ateste de Nota Fiscal" de forma avulsa no SIPAC, anexa a(s) NF(s) e a assina. O documento é encaminhado à CGFC/DCO.                                                                                                    |                                                                                                    | nato-digital |
| 15 | CGFC/DCO   | Comprovante                            | Recebe a DANF no sistema. Em seguida, realiza a juntada do<br>documento no processo. Por fim, insere "Comprovante" no processo<br>com extrato (PDF) da(s) NF(s).                                                                                                    |                                                                                                    | PDF          |

| 16 | CGFC/DCO                                 | Comprovante          | Insere "Comprovante" no processo com um extrato (PDF) da fatura<br>mensal do cartão. O processo é encaminhado à Divisão de<br>Administração Financeira.                                                                                                    | Em caso do demandante não<br>encaminhar a fatura a tempo, a<br>CGFC/DCO emite a mesma<br>através do AASP/Banco do<br>Brasil.              | PDF          |
|----|------------------------------------------|----------------------|----------------------------------------------------------------------------------------------------|----------------------------------------------------------------------------------------------------|--------------|
| 17 | Divisão de Administração<br>Financeira   | Despacho             | Recebe o processo no sistema. Em seguida, realiza o<br>pagamento no sistema SIAFI. Por fim, cadastra "Despacho" no<br>processo com os dados da ordem bancária (OB) e dos<br>comprovantes de pagamentos de impostos caso exista.                                | Caso ocorra o retorno da<br>OB o demandante é<br>comunicado, via e-mail,<br>para que seja efetivada a<br>correção dos dados<br>bancários. | nato-digital |
| 18 | Divisão de Administração<br>Financeira   | E-mail de Informação | Insere "E-mail de Informação" no processo com um compilado (PDF) da troca de e-mails realizada para a correção dos dados bancários.                                                                                                    | Esta etapa ocorre caso seja necessário corrigir os dados bancários.                                                                       | PDF          |
| 19 | Divisão de Administração<br>Financeira   | Despacho             | Cadastra "Despacho" no processo contendo as informações do<br>pagamento. O processo é encaminhado à CGFC/DCO.                                                                                                    |                                                                                                    | nato-digital |
| 20 | CGFC/DCO                                 |                      | Recebe o processo no sistema e aguarda até o próximo pagamento.                                                                                                    | O processo aguarda até que<br>nova solicitação de<br>pagamento seja realizada.                                                            |              |
|    |                                          |                      | As etapas abaixo referem-se à anulação de empenho e arquivamento                                                                                                    |                                                                                                    |              |
| 21 | CGFC/DCO                                 | Despacho             | Cadastra "Despacho" no processo e o encaminha à CGFC / Seção de Execução Orçamentária.                                                                                                    |                                                                                                    | nato-digital |
| 22 | CGFC / Seção de Execução<br>Orçamentária | Despacho             | Recebe o processo no sistema. Em seguida, cadastra "Despacho" no<br>processo informando possível anulação de empenho e/ou saldo não<br>utilizado e solicitando a autorização para cancelamento do empenho,<br>indicando a assinatura do Ordenador de Despesas. | Caso não exista saldo,<br>processo é encaminhado à<br>CGFC/DCO para<br>arquivamento (etapa 24).                                           | nato-digital |
| 23 | CGFC / Seção de Execução<br>Orçamentária | Nota de Empenho      | Após a aprovação, insere "Nota de Empenho" no processo e indica<br>as assinaturas do Ordenador de Despesas e Gestor Financeiro.                                                                                                    |                                                                                                    | PDF          |
| 24 | CGFC / Seção de Execução<br>Orçamentária | Despacho             | Cadastra "Despacho" no processo. O processo é encaminhado à CGFC/DCO.                                                                                                    |                                                                                                    | nato-digital |
| 25 | CGFC/DCO                                 |                      | Recebe o processo no sistema e o arquiva em gaveta e pasta específicas.                                                                                                    |                                                                                                    |              |